STATE INSTITUTE OF TECHNICAL TEACHERS TRAINING & RESEARCH

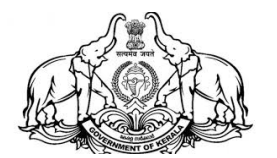

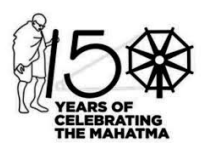

Department of Technical Education, Govt. of Kerala HMT Junction, Kalamassery, Kochi – 683 104

*E-mail: sitttr@gmail.com, jd\_cdc@yahoo.com Phone & Fax: 0484 2542355* Web: www.sitttrkerala.ac.in

Dated, 22.06.2023

No: P3/1783/2023

## പരിപത്രം

# പാർട്ട് ടൈം/രണ്ടാം ഷിഫ്റ്റ് ഡിപ്ലോമ പ്രവേശനം 2023-24 – നിർദ്ദേശങ്ങൾ

- 2023 24 അധ്യയന വർഷത്തിലെ ഗവണ്മെന്റ് / എയിഡഡ് / സ്വാശ്രയ പോളിടെക്നിക് കോളേള്ളകളിലെ പാർട്ട് ടൈം/രണ്ടാം ഷിഫ്റ്റ് ഡിപ്ലോമ പ്രോഗ്രാമുകളിലേങ്ങള്ള പ്രവേശന നടപടികൾ 23-06-2023 മുതൽ ആരംഭിങ്കം. അംഗീകരിച്ച പ്രോസ്പക്ടസും അനുബന്ധങ്ങളും നിർദേശങ്ങളും ഇതോടൊപ്പം ഉള്ളടക്കം ചെയ്യുന്നു. കൂടാതെ www.polyadmission.org/pt എന്ന അഡ്ലിഷൻ പോർട്ടലിലും ഇവ ലഭ്യമാണ്.
  - 1. പാർട്ട് ടൈം/രണ്ടാം ഷിഫ്റ്റ് ഡിപ്ലോമ പ്രോഗ്രാം നടത്തുവാൻ അനുവാദം ലഭിച്ചിട്ടുള്ള ഗവണ്മെന്റ് / എയിഡഡ് / സ്വാശ്രയ സ്ഥാപന മേധാവികളും അഡ്മിഷന് വേണ്ടിയുള്ള ഹെൽപ്ഡെസ്ക് ആരംഭിക്കേണ്ടതും ആവശ്യമായ ജീവനക്കാരെ നിയോഗിക്കേണ്ടതുമാണ്. ആയതിലേക്ക് നിയോഗിക്കപ്പെടുന്ന ജീവനക്കാർ പ്രോസ്പെക്ട്സ് നിർബന്ധമായും വായിച്ചു മനസ്സിലാക്കിയിരിക്കേണ്ടതും ഇക്കാര്യങ്ങൾ സ്ഥാപന മേധാവികൾ ഉറപ്പാക്കേണ്ടതുമാണ്. പ്രോസ് പക്ടസിന് വിരുദ്ധമായ നിർദ്ദേശങ്ങൾ യാതൊരു കാരണവശാലും അപേക്ഷകർക്ക് നല്ലാൻ പാട്ടുള്ളതല്ല.
  - സ്ഥാപന മേധാവികൾ Help Desk Manager, Admission Coordinator എന്നിവരുടെ Contact, WhatsApp നമ്പറ്റകൾ ഇന്ന് തന്നെ www.polyadmission.org/pt എന്ന അഡ്മിഷൻ പോർട്ടലിൽ Admission - Contact Details ലിങ്ക് വഴി ലോഗിൻ ചെയ്യതിനു ശേഷം നൽകേണ്ടതാണ്.

#### Default login details

User name : principal Password : principal123

User name : admin Password : admin123

(Please change the password after login)

അഡ്മിഷൻ പോർട്ടൽ വഴി ലഭിക്കുന്ന Help Desk Manager, Admission Coordinator എന്നിവരുടെ WhatsApp നമ്പറ്റകൾ ഉൾപ്പെടുത്തി ആയിരിക്കം അഡ്മിഷനുമായി ബന്ധപ്പെട്ട WhatsApp ഗ്രൂപ്പ് ആരംഭിക്കുന്നത്. അതിനാൽ ഉചിതമായ ജീവനക്കാരെ ഉൾപ്പെടുത്താൻ സ്ഥാപന മേധാവികൾ ശ്രദ്ധിക്കേണ്ടതാണ്.

- അഡ്മിഷൻ സംബന്ധിച്ച് പ്രോസ്പെക്ട് സിൽ പ്രതിപാദിക്കാത്ത സംശയങ്ങൾ ഈ ഓഫീസുമായി ബന്ധപ്പെട്ട് സ്ഥിരീകരിക്കേണ്ടതും അതിനു ശേഷം മാത്രം അപേക്ഷകർക്ക് കൈമാറേണ്ടത്മാണ്.
- 4. ബന്ധപ്പെട്ട എയിഡഡ് / സ്വാശ്രയ പോളിടെക്സിക്കുകളിലെ മാനേജ്മെന്റ് സീറ്റുകളിലേക്ക് അഡ്മിഷൻ നേടുവാൻ ആഗ്രഹിക്കുന്നവർ നിർബന്ധമായും ഓൺലൈൻ അപേക്ഷ സമർപ്പിക്കേണ്ടതാണ്. ഓൺലൈൻ അപേക്ഷ നല്ലാത്തവരെ അത്തരം സീറ്റകളിലേക്ക് പരിഗണിക്കുന്നതല്ല.

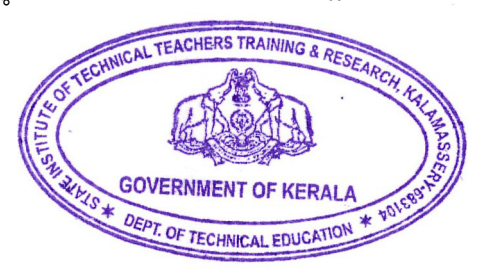

ജോയിന്റ് ഡയറക്ടർ ഇൻ ചർജ്

### One-Time Registration സമയത്ത് താഴെ പറയുന്ന കാര്യങ്ങൾ ഉറപ്പ് വരുത്തുക

- 1. അപേക്ഷകൻ പ്രോസ്പക്ടസിൽ നിഷ്കർഷിച്ചിരിക്കുന്ന യോഗ്യതകൾ ഉണ്ടോയെന്ന് ഉറപ്പ് വരുത്തേണ്ടതാണ്.
- അപേക്ഷയിൽ രജിസ്റ്റർ ചെയ്യുന്ന മൊബൈൽ നമ്പർ അപേക്ഷന്റേതായിരിക്കേണ്ടതും പ്രവേശന പ്രക്രിയ കഴിയുന്നത് വരെ നിലനിർത്തേണ്ടത്മാകന്നം.
- 3. One-Time Registration ന് ആവശ്യമായ വിവരങ്ങൾ സമർപ്പിക്കുമ്പോൾ മൊബൈൽ OTP വെരിഫിക്കേഷന് ശേഷം രജിസ്ട്രേഷൻ ഫീസ് അടയ്ക്കവാനുള്ള ലിങ്ക് ലഭിക്കുന്നതാണ്. അപ്രകാരം ഫീസടയ്ക്കാൻ സാധിക്കാത്തവർക്ക് പിന്നീട് <u>www.polyadmission.org/pt</u> എന്ന അഡ്മിഷൻ പോർട്ടൽ ഹോം പേജിലെ "CHECK/RETRY PAYMENT" ലിങ്ക് വഴി ഫീസടയ്ക്കവാനോ നിലവിൽ ഫീസടച്ചതിന്റെ സ്ഥിതി പരിശോധിക്കവാനോ സാധിക്കുന്നതാണ്.
- ഓൺലൈൻ പേയ്മെന്റ് നടത്ത്രമ്പോൾ തുടക്കത്തിൽ ലഭിക്കുന്ന GRN നമ്പർ വളരെ പ്രധാനപ്പെട്ടതും അപേക്ഷകർ നിർബന്ധമായും സൂക്ഷിക്കേണ്ടത്രമാണ്. ഫീസ് പേയ്മെന്റിനെ സംബന്ധിച്ചുള്ള എല്ലാ അന്വേഷണങ്ങൾക്കും GRN നമ്പർ നിർബന്ധമാകന്നു.
- 5. One-Time Registration / ഓൺലൈൻ അപേക്ഷ സമർപ്പണം ഇടങ്ങിയവയുമായി ബന്ധപ്പെട്ട സംശയങ്ങൾക്ക് ബന്ധപ്പെട്ട പോളിടെക്സിക് കോളേജ്കക്ളിലെ ഹെൽപ്പ്ഡസ്കകളിൽ ലഭ്യമാക്കിയിട്ടുള്ള അദ്ധ്യാപകരുടെ മൊബൈൽ നമ്പറ്റകളിൽ ബന്ധപ്പെടാവുന്നതാണ്. നമ്പറ്റകൾ അഡ്മിഷൻ പോർട്ടലിലെ "CONTACT US" എന്ന ലിങ്കിൽ ലഭിക്കുന്നതാണ്.
- 6. One-Time Registration പൂർത്തിയാക്കിയാൽ വിവിധ സർക്കാർ / സർക്കാർ എയിഡഡ് / സാശ്രയ പോളിടെക്സിക് കോളേജ്കകളിലെ സർക്കാർ സീറ്റുകളിലേക്കും, Govt / Department group സീറ്റുകളിലേക്കും, സർക്കാർ എയിഡഡ് / സാശ്രയ പോളിടെക്സിക് കോളേജ്കകളിലെ മാനേജ്മെന്റ് സീറ്റുകളിലേയ്ക്കും അപേക്ഷിക്കാൻ സാധിക്കുന്നതാണ്. അപേക്ഷ സമർപ്പണത്തിന് പ്രത്യേകം ഫീസ് നൽകേണ്ടതില്ല. One-Time Registration അപേക്ഷകർ ഒരു പ്രാവശ്യം മാത്രം ചെയ്യാൽ മതിയാകും.
- 7. One-Time Registration പോളിടെക്നിക് കോളേജ്മകളിൽ അപേക്ഷ സമർപ്പിക്കുന്നത്തിനുള്ള നടപടി ക്രമത്തിന്റെ ആദ്യ ഘട്ടം മാത്രമാകുന്നു. രജിസ്ട്രേഷൻ ഫീസടച്ച് പൂർത്തിയാക്കിയതിനു ശേഷം മാത്രമേ വിവിധ പോളിടെക്നിക് കോളേജ്മകളിലേക്ക് പ്രവേശനത്തിനുള്ള അപേക്ഷ സമർപ്പിക്കുവാൻ സാധിക്കകയുള്ള.

#### ഓൺലൈനായി അപേക്ഷ സമർപ്പിക്കുമ്പോൾ താഴെ പറയുന്ന കാര്യങ്ങൾ ഉറപ്പവരുത്തുക

- അപേക്ഷകൻ ബന്ധപ്പെട്ട ഗവ./ ഗവ. എയിഡഡ്/സ്വാശ്രയ പോളിടെക്സിക്കകളിലെ ഗവണ്മെന്റ് സീറ്റുകളിലേക്കുള്ള പ്രവേശനത്തിനായി ഓരോ സ്ഥാപനത്തിലേക്കും വെവ്വേറെ അപേക്ഷകൾ സമർപ്പിക്കേണ്ടതാണ്. അപേക്ഷയുടെ Printout നേരിട്ട് കോളേജിൽ ഹാജാരാക്കേണ്ടതില്ല.
- അപേക്ഷകന് ബന്ധപ്പെട്ട ഗവ./ ഗവ. എയിഡഡ്/സ്വാശ്രയ പോളിടെക്സിക്കകളിലെ സർക്കാർ / ഡിപ്പാർട്ട് മെന്റ് ഗ്രൂപ്പ് സീറ്റുകളിലേക്കുള്ള പ്രവേശനത്തിനായി ഓരോ സ്ഥാപനത്തിലേക്കും വെവ്വേറെ അപേക്ഷകൾ സമർപ്പിക്കേണ്ടതാണ്.
- ബന്ധപ്പെട്ട Aided / സ്വാശ്രയ പോളിടെക്സിക് കോളേജ്കകളിലെ മാനേജ്മെന്റ് സീറ്റുകളിലേക്ക് ഓരോ സ്ഥാപനത്തിലേക്കം വെവ്വേറെ അപേക്ഷകൾ സമർപ്പിക്കേണ്ടതാണ്.
- 4. സംവരണത്തിനോ മറ്റു ആന്മക്ല്യങ്ങൾക്കോ അർഹതയുള്ളവർ അർഹത സർട്ടിഫിക്കറ്റ് ബന്ധപ്പെട്ട ഓഫീസിൽ നിന്നും ലഭ്യമാക്കേണ്ടതുണ്ടെങ്കിൽ അത് ലഭ്യമാക്കിയതിനു ശേഷം അപേക്ഷ പൂരിപ്പിക്കുന്നത് അപേക്ഷയിൽ തെറ്റായ വിവരങ്ങൾ നൽകന്നത് ഒഴിവാക്കുവാൻ സഹായിക്കും. ഒറിജിനൽ സർട്ടിഫിക്കറ്റുകൾ അഡ്മിഷൻ സമയത്ത് നിർബന്ധമായും ഹാജരാക്കേണ്ടത്മമാണ്.
- 5. അപേക്ഷയിലെ വിവരങ്ങളെ സംബന്ധിക്കുന്ന രേഖകളൊന്നും upload ചെയ്യേണ്ടതില്ല. നിങ്ങൾ അപേക്ഷയിൽ നൽകുന്ന വിവരങ്ങൾക്കനുസരിച്ചായിരിക്കും റാങ്ക് ലിസ്റ്റ് തയ്യാറാക്കുന്നത്. അപേക്ഷയിൽ തെറ്റ് വരാതിരിക്കുവാൻ പ്രത്യേകം ശ്രദ്ധിക്കേണ്ടതാണ്.

- 6. അപേക്ഷയിൽ തെറ്റായതോ അപൂർണ്ണമായതോ ആയ വിവരങ്ങൾ നൽകന്നത് മലം അപേക്ഷ നിരസിക്കപ്പെടുകയാണെങ്കിൽ അപേക്ഷകനുണ്ടാകന്ന ബുദ്ധിമുട്ടിന് സാങ്കേതിക വിദ്യാഭ്യാസ വകുപ്പ് ഉത്തരവാദിയായിരിക്കുന്നതല്ല.
- 7. അപേക്ഷ സമർപ്പണത്തിന് ശേഷം അപേക്ഷകന്റെ login ലെ Dash board ലുള്ള വിവിധ അപേക്ഷകളുടെ സ്റ്റാറ്റസ് പരിശോധിച്ച് \*submitted\* എന്ന് നിശ്ചിത പരിധിക്കുള്ളിൽ ആണോ ഉറപ്പ് വരുത്തേണ്ടതാണ്. സമർപ്പിക്കാത്തതോ not submitted\* \*status ആയതുമായ അപേക്ഷകൾ യാതൊര്ദ കാരണവശാലും പരിഗണിക്കുന്നതല്ല.
- ഓൺലൈനായി സമർപ്പിച്ച അപേക്ഷകൾ അപേക്ഷാ സമർപ്പണത്തിന്റെ അവസാന തീയതിവരെ അപേക്ഷകന്റെ ലോഗിൻ വഴി തിരുത്തല്പകൾ വരുത്താവ്വന്നതാണ്.
- 9. പാർട്ട് ടൈം/ രണ്ടാം ഷിഫ്റ്റ് അഡ്മിഷന്രമായോ ഓൺലൈൻ അപേക്ഷാ സമർപ്പണമായോ ബന്ധപ്പെട്ട സംശയങ്ങൾക്ക് പോളിടെക്സിക്കകളിലെ ഹെൽപ് ഡെസ്കിൽ ലഭ്യമാക്കിയിട്ടുള്ള അദ്ധ്യാപകരുടെ മൊബൈൽ നമ്പറ്റകളിൽ ബന്ധപ്പെടാവുന്നതാണ്. ഹെല്പ് ഡെസ്കകളിലെ മൊബൈൽ നമ്പറ്റകൾ വെബ്സൈറ്റിലെ Contact Us എന്ന ലിങ്കിൽ ലഭിക്കുന്നതാണ്.

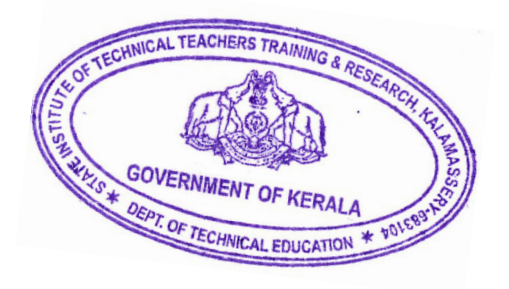

ജോയിന്റ് ഡയറക്ടർ ഇൻ ചർജ്

JOINT DIRECTOR BEATE INSTITUTE OF TECHNICAL TEACHERS TRAINING & RCECUROM Het Junction, Kalamassery (Pur - 633 104